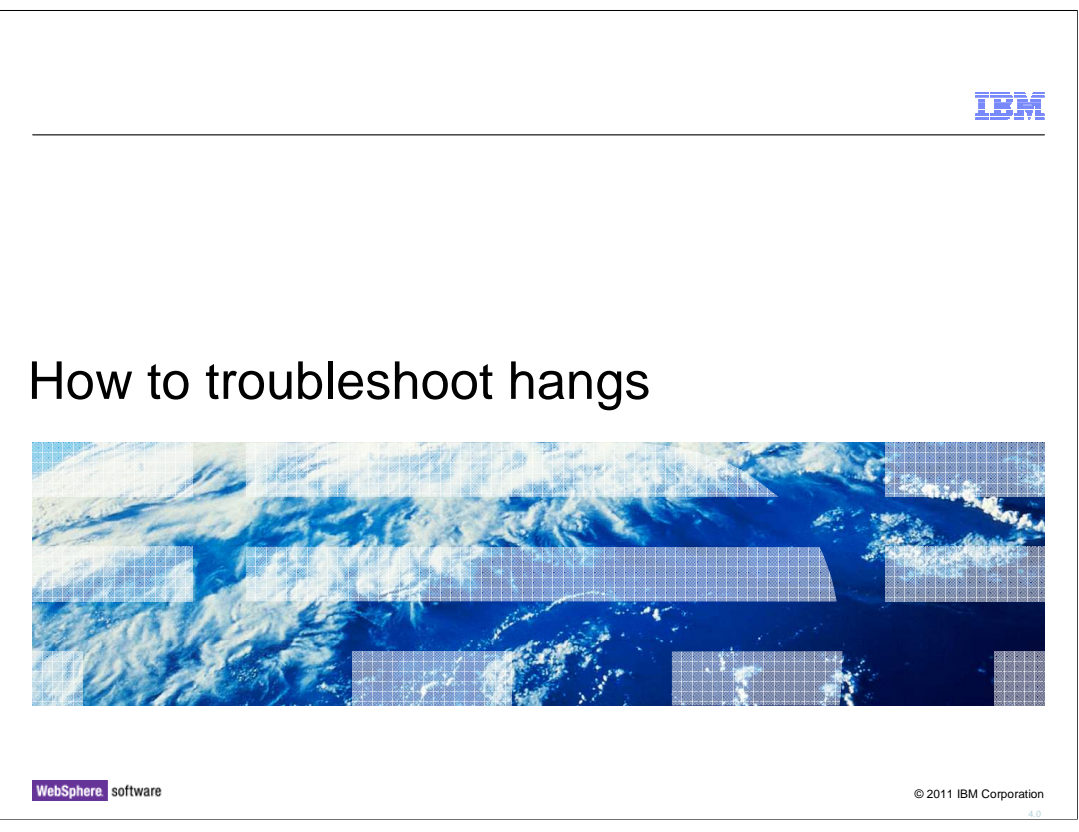

This presentation will act as an introduction to troubleshooting hangs when using WebSphere Application Server version 7.0

| IBM                                                          |
|--------------------------------------------------------------|
| Unit objectives                                              |
|                                                              |
|                                                              |
| After completing this unit, you should be able to:           |
| Describe what a hang is                                      |
| Detect a hang condition                                      |
| Trigger and analyze Java core files for hangs                |
| Use the WebSphere Application Server hang detection facility |
| Use the IBM Thread and Monitor Dump Analyzer for Java        |
|                                                              |
|                                                              |
|                                                              |
|                                                              |
|                                                              |
|                                                              |
| 2 How to troubleshoot hangs © 2011 IBM Corporation           |

After completing his presentation you should be able to describe and detect a thread hang. Trigger a thread dump, and analyze it using IBM Thread and Monitor Dump Analyzer.

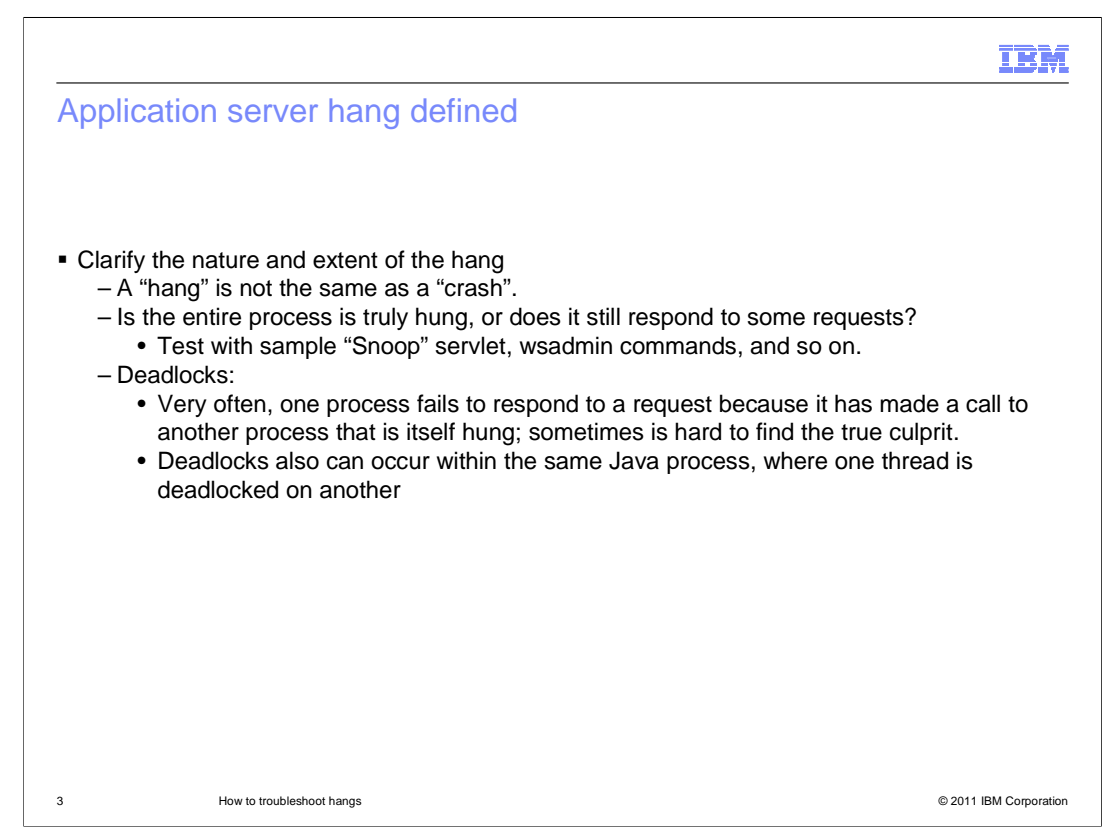

A hang can be defined as a process or thread which has become unresponsive while still apparently alive. Contrast this with a crash, when a process abnormally ends with an error message.

Deadlocks are often caused by one process or thread that is hung, which causes another thread to fail to respond to a request.

In Java, many deadlock conditions are a result of two threads waiting on each other, requiring a lock on the object that the other already has obtained.

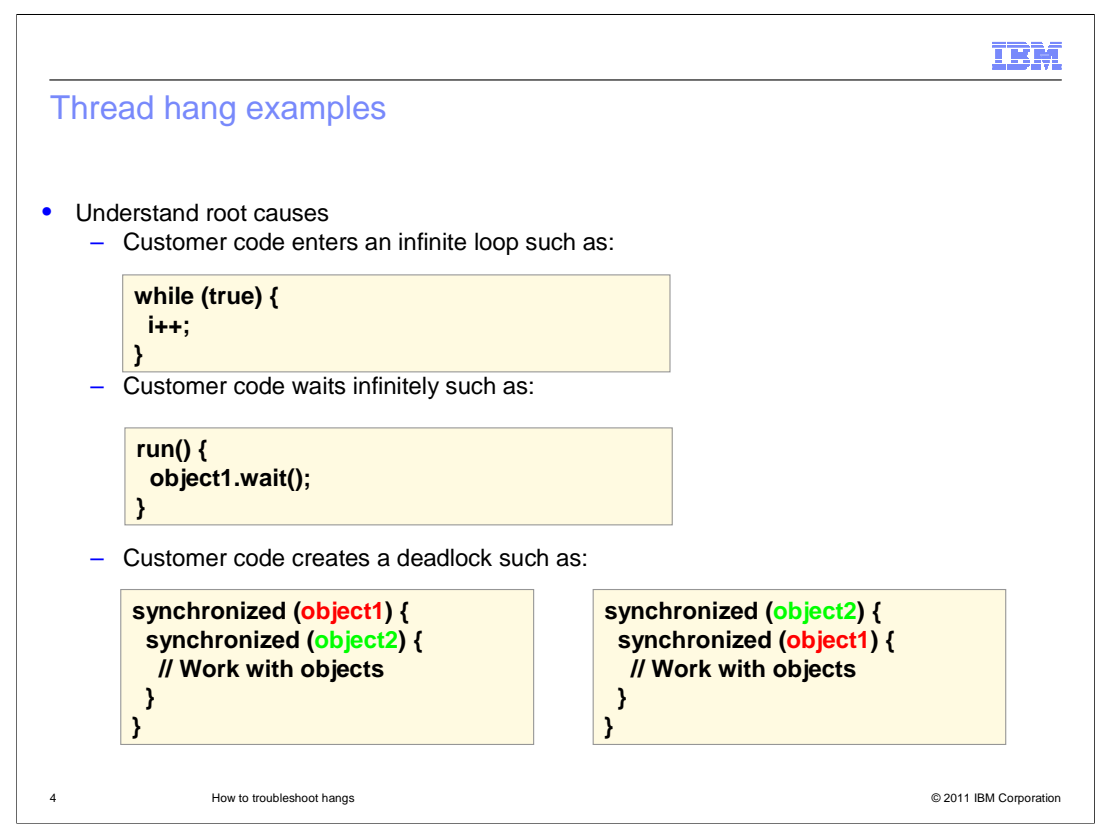

This slide shows a common mistake that a development might make which can cause a thread hang or deadlock. In the top example, a simple logic error prevents the thread from doing further work due to an infinite loop condition. The middle example shows a thread being told to wait for outside notification that can or may not come. The last example on the slide demonstrates how a deadlock condition is formed.

| ]                                                                                                    | IBM         |
|----------------------------------------------------------------------------------------------------|-------------|
| WebSphere process hang detection steps                                                                                                    |             |
|                                                                                                    |             |
| <ul> <li>Once a hang is suspected, manually trigger a thread dump.</li> <li>Use wsadmin or OS facilities: see next slide.</li> </ul>             |             |
| <ul> <li>Create a script or use script in ISA to collect must gather when the process that is<br/>suspected hangs.</li> </ul>                    |             |
| • Distinguish the 100% CPU cases from idle CPU cases.                                                                                            |             |
| <ul> <li>For a typical hang, collect three dumps a few minutes apart to see if anything is moving<br/>within the process (but slowly)</li> </ul> |             |
| <ul> <li>Examine the thread dumps manually or with tools.</li> </ul>                                                                             |             |
| – Look for large number of threads that are blocked.                                                                                             |             |
| <ul> <li>Look for threads that are waiting after sending a request to some other process, now<br/>awaiting a response.</li> </ul>                | V           |
|                                                                                                    |             |
|                                                                                                    |             |
|                                                                                                    |             |
| 5 How to troubleshoot hangs © 2011 IBM                                                                                                    | Corporation |

The basic problem determination method for hangs is to obtain one or, if possible, a series of thread dumps.

If the process is still responsive to wsadmin commands, then the wsadmin command should be able to trigger the dump.

For a typical hang, collect three dumps at five minute intervals to determine if anything is moving within the process (albeit slowly).

Examine the thread dumps to look for deadlocks or to see if threads are awaiting responses from other processes.

In newer IBM Virtual Machine for Java Platforms, the JVM will automatically perform deadlock detection and tell you if a deadlock has been detected. Look for the string "deadlock" in the thread dump.

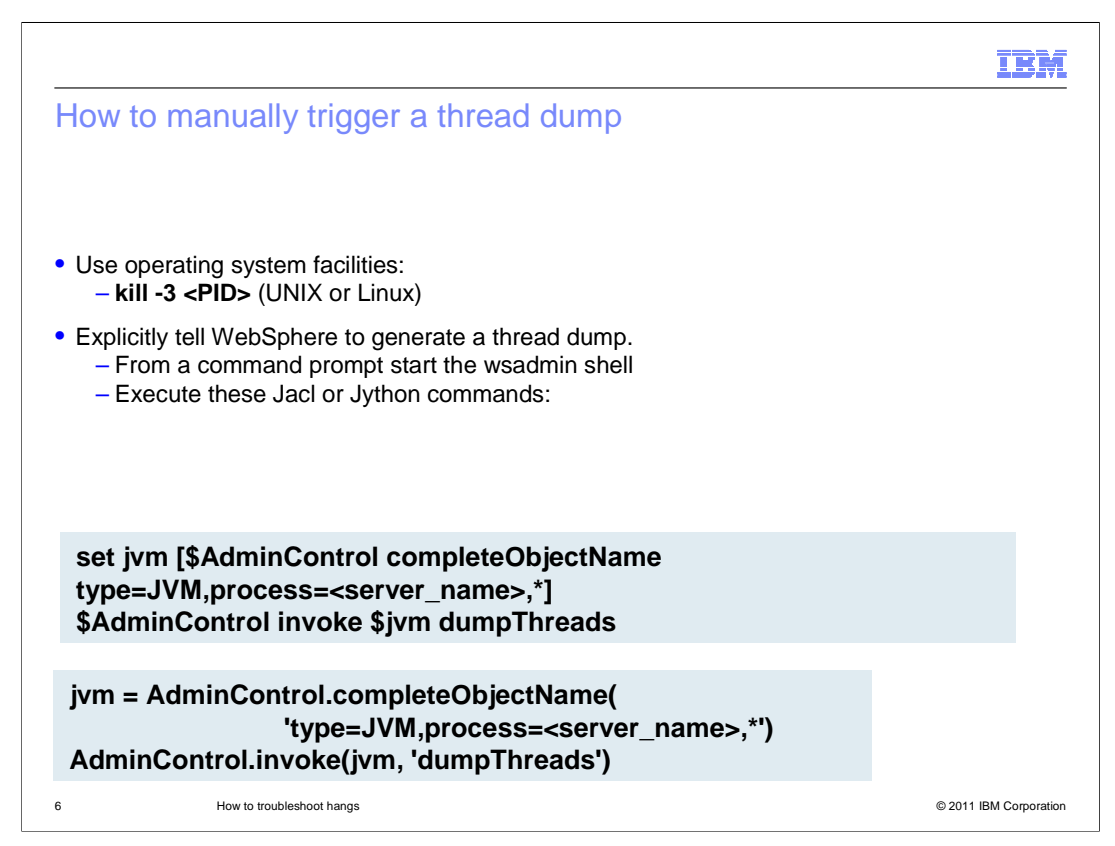

This slide demonstrates several ways one can manually trigger a thread dump using the kill command or wsadmin scripting session.

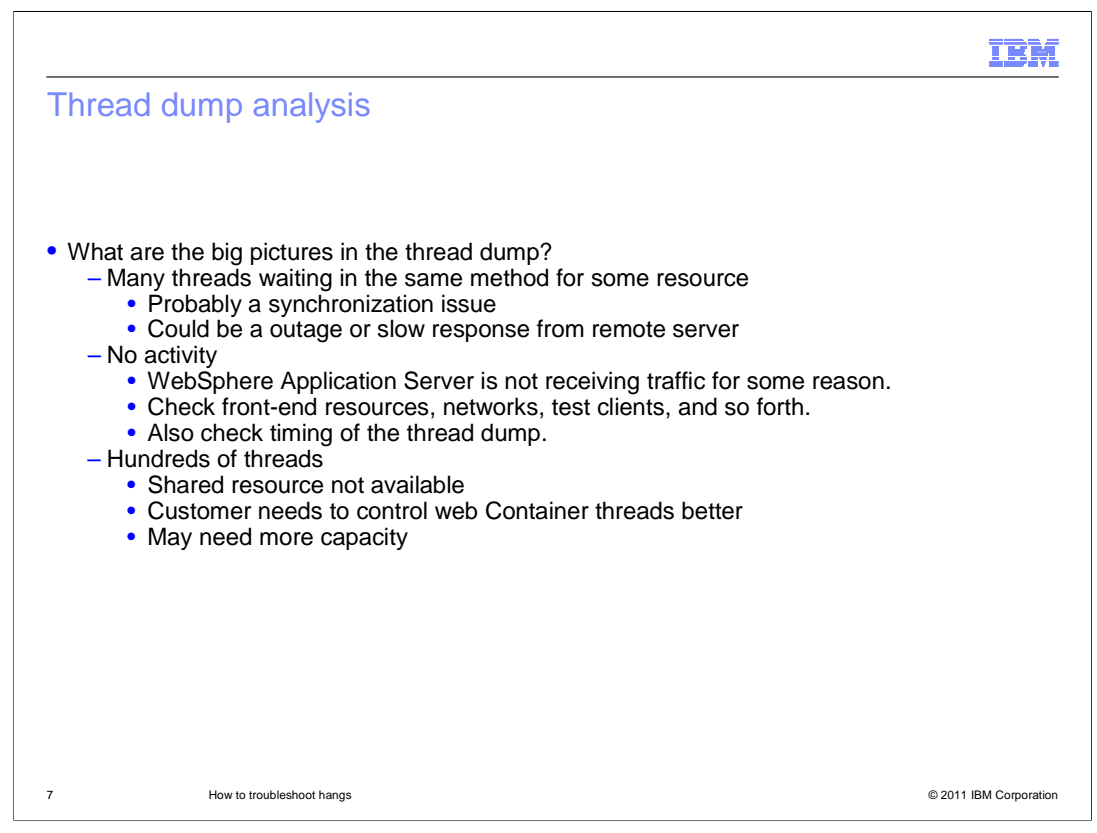

After you have a few thread dumps to look at, look for conditions where many threads executing the same method call as this can indicate that the displayed method is delaying the threads. A lack of active web container threads can indicate that the server is not receiving any traffic. Additionally, too many threads in wait or blocked state can indicate a problem.

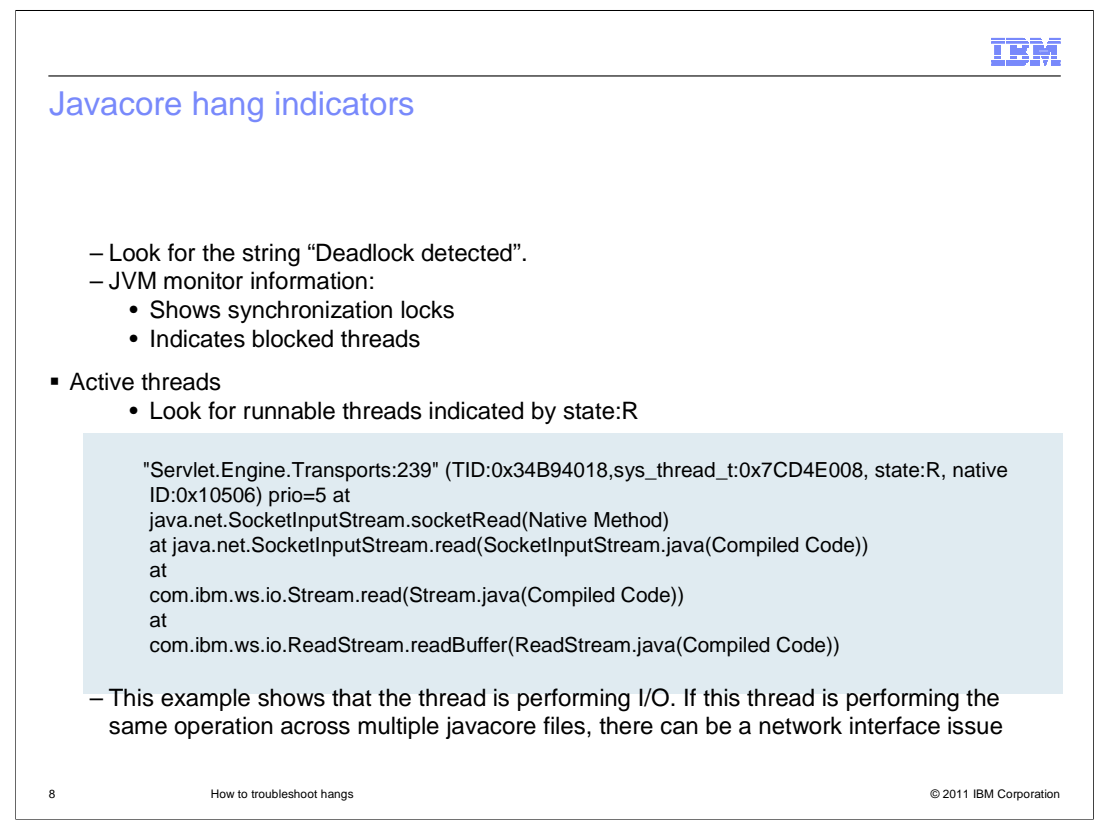

The monitor information in the thread dump shows what synchronization locks are held by which threads. A "Deadlock detected" message in the dump provides a clear indication of a deadlock condition in the JVM. The monitor information also shows which threads are blocked by monitors. This information is useful for determining the cause of a deadlocked or hung JVM.

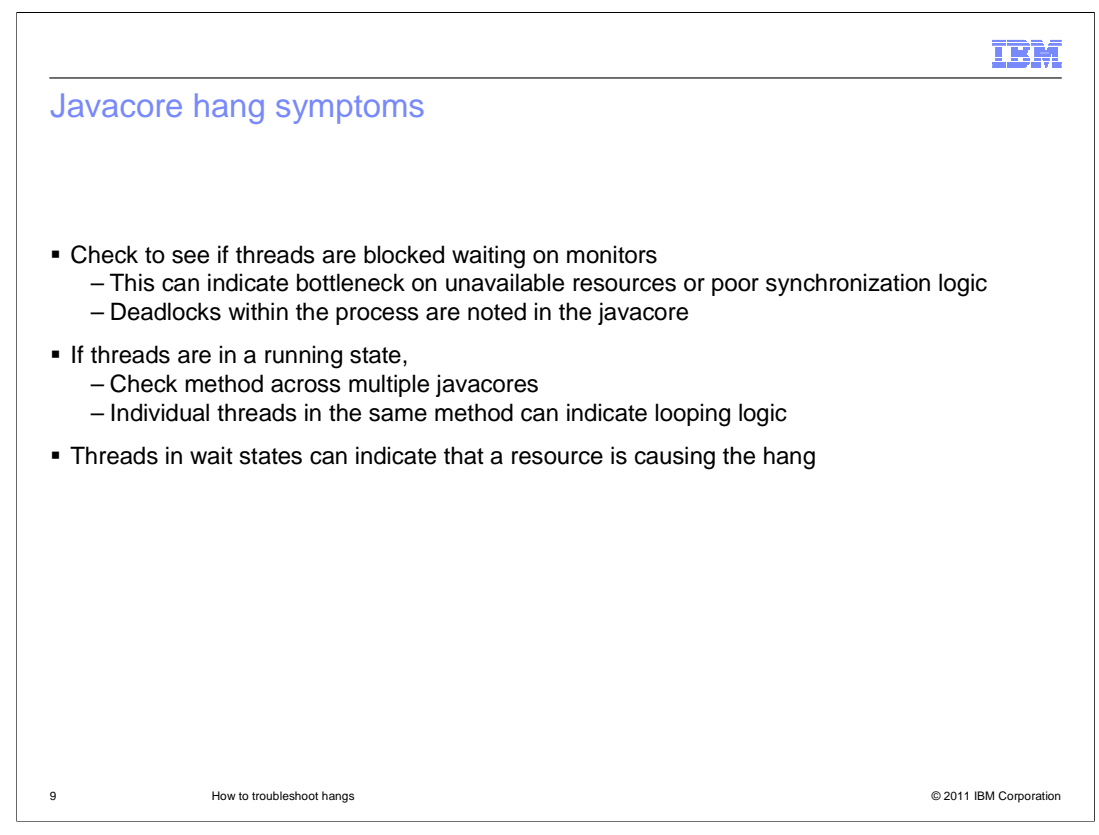

There are some fairly easy-to-spot symptoms that present themselves in a thread dump that can be used to identify the source of the hang or performance degradation. For example, if you see a single thread holding up several other threads, you have a good place to start looking for the root cause. In other cases, you can see a thread running the same code across all of the thread dumps you have to review. This might indicate that the running code is having a problem that is causing the hung thread.

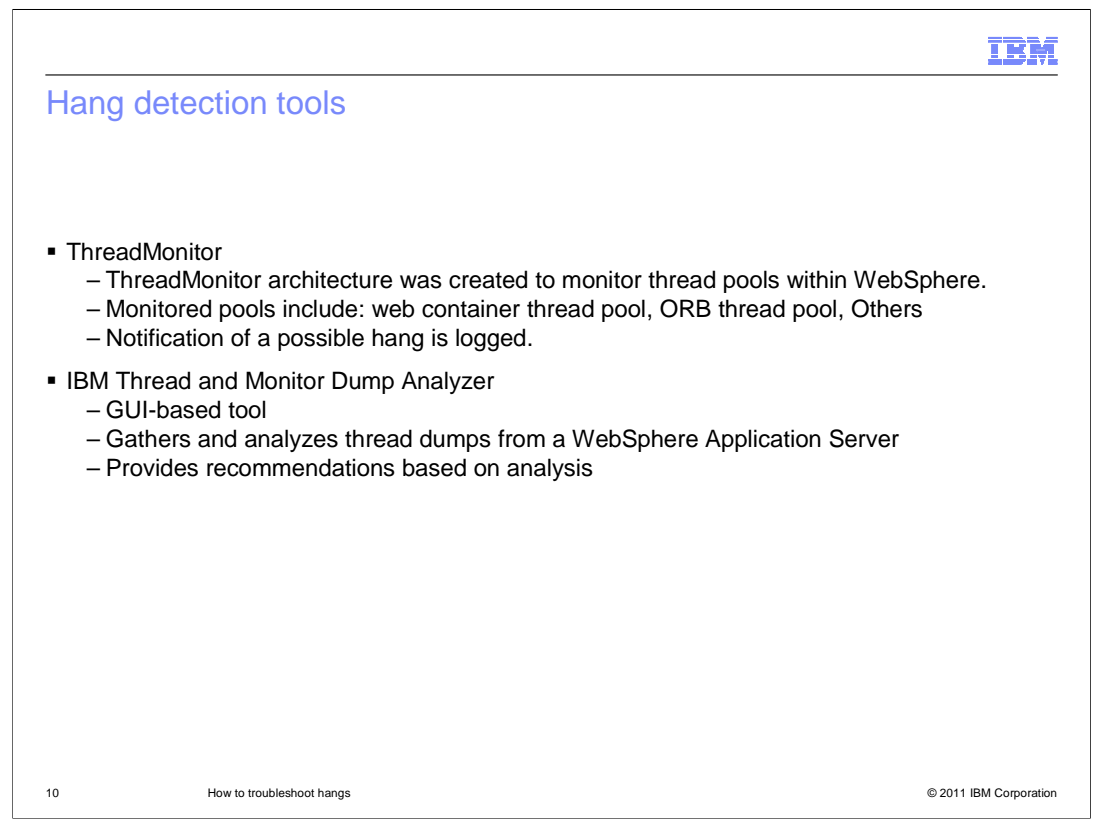

IBM has several tools available to help you analyze thread dumps. The ThreadMonitor component within WebSphere Application Server will provide notifications in the logs when a possible hung thread is detected. For post mortem analysis, the IBM Thread and Monitor Dump Analyzer (TMDA) tool can be used. TMDA is a GUI-based tool that is used to analyze thread dumps from both IBM and Oracle Hotspot JVMs and provide possible recommendations on the cause.

|                                                                                                    | IBM                       |
|----------------------------------------------------------------------------------------------------|---------------------------|
| WebSphere hung thread detection                                                                                                    |                           |
|                                                                                                    |                           |
|                                                                                                    |                           |
| <ul> <li>WebSphere contains a built-in hung thread detection function.</li> </ul>                                                                                                    |                           |
| <ul> <li>ThreadMonitor architecture was created to monitor thread pools within WebS         <ul> <li>The ThreadMonitor monitors web container, ORB, and asynchronous bea</li> <li>Enabled by default</li> </ul> </li> </ul>                                                      | phere.<br>An thread pools |
| <ul> <li>Unmanaged threads are not monitored.</li> <li>– Threads created by applications (illegal in Java EE)</li> <li>– Some internal threads</li> </ul>                                                                                                    |                           |
| <ul> <li>Upon notification of a hung thread:         <ul> <li>Obtain a javacore and see what the thread is doing</li> <li>Can configure WebSphere to generate a javacore automatically wher<br/>is detected</li> <li>Investigate the nature of the thread</li> </ul> </li> </ul> | n a hung thread           |
|                                                                                                    |                           |
|                                                                                                    |                           |
|                                                                                                    |                           |
| 11 How to troubleshoot hangs                                                                                                    | © 2011 IBM Corporation    |

WebSphere Application Server contains a built-in hung thread detection function called the Thread Monitor. It monitors the web container, Object Request Broker, and Asynchronous Bean thread pools, and is enabled by default. Threads not created from WebSphere-managed thread pools are not monitored.

You can configure a hang detection policy to accommodate your applications and environment so that potential hangs can be reported, providing earlier detection of failing servers.

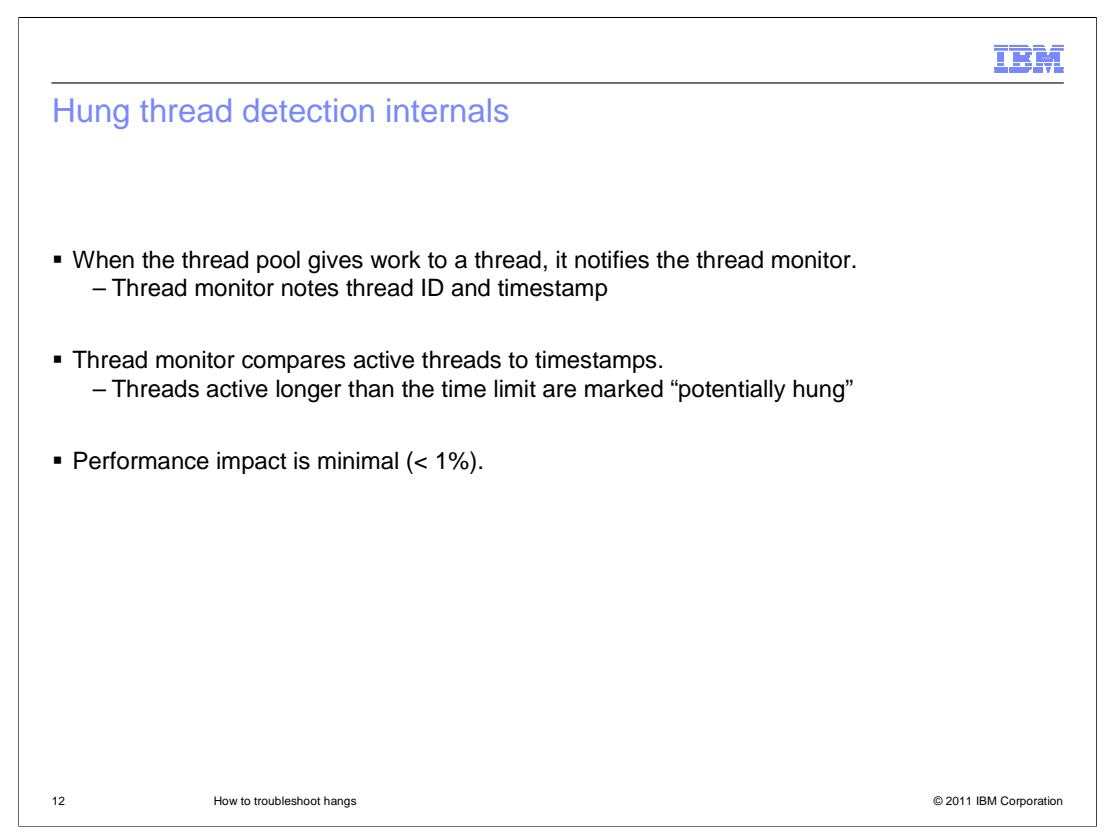

When the thread pool issues work to a thread, it sends a notification to the thread monitor, which notes the thread identifier and the time in a list.

At user-configurable intervals, the thread monitor looks at the active threads, and compares them to the list, to determine how long each thread has been active. If a thread has been active longer than the user-specified threshold, the thread is marked as "potentially hung", and notifications are sent.

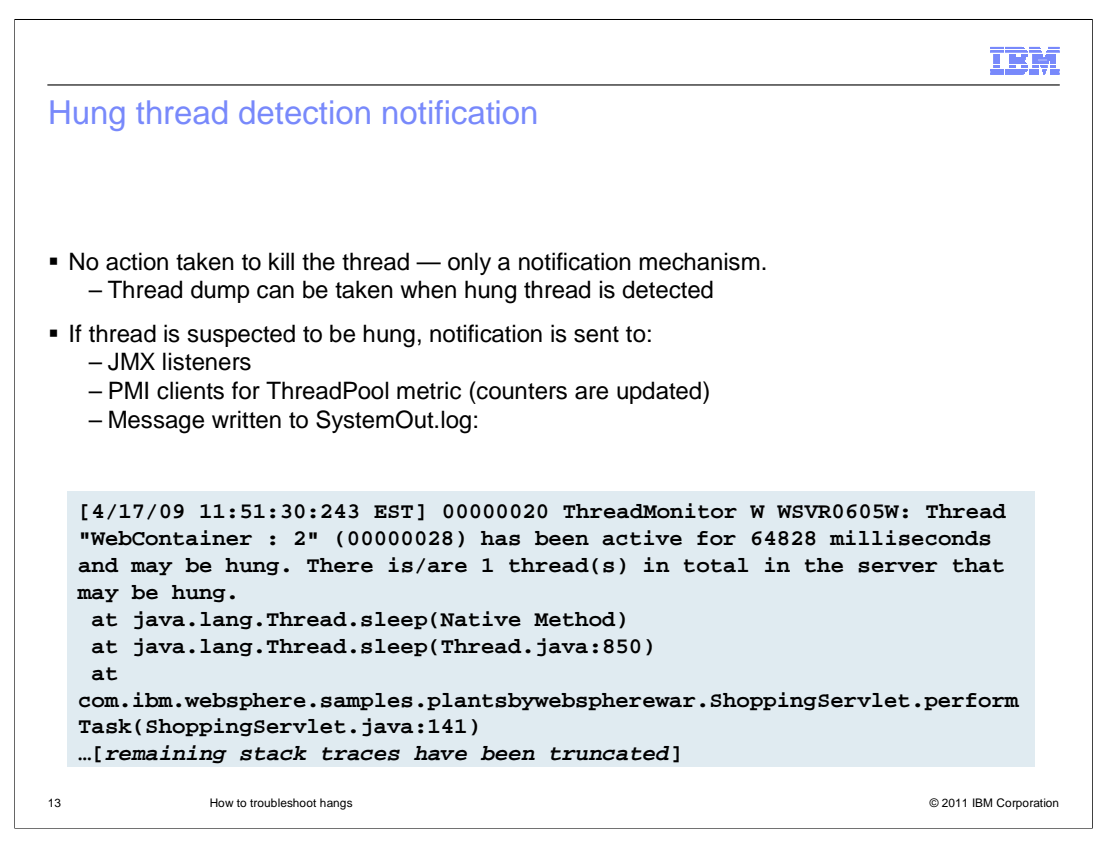

The thread monitor doesn't try to deal with the hung threads, it just issues notifications, so that the administrator or developer can deal with the issues.

The message written to the SystemOut log, and has a message identifier of WSVR0605W, also shows the thread name, the approximate time that the thread has been active, and the total number of threads which can be hung.

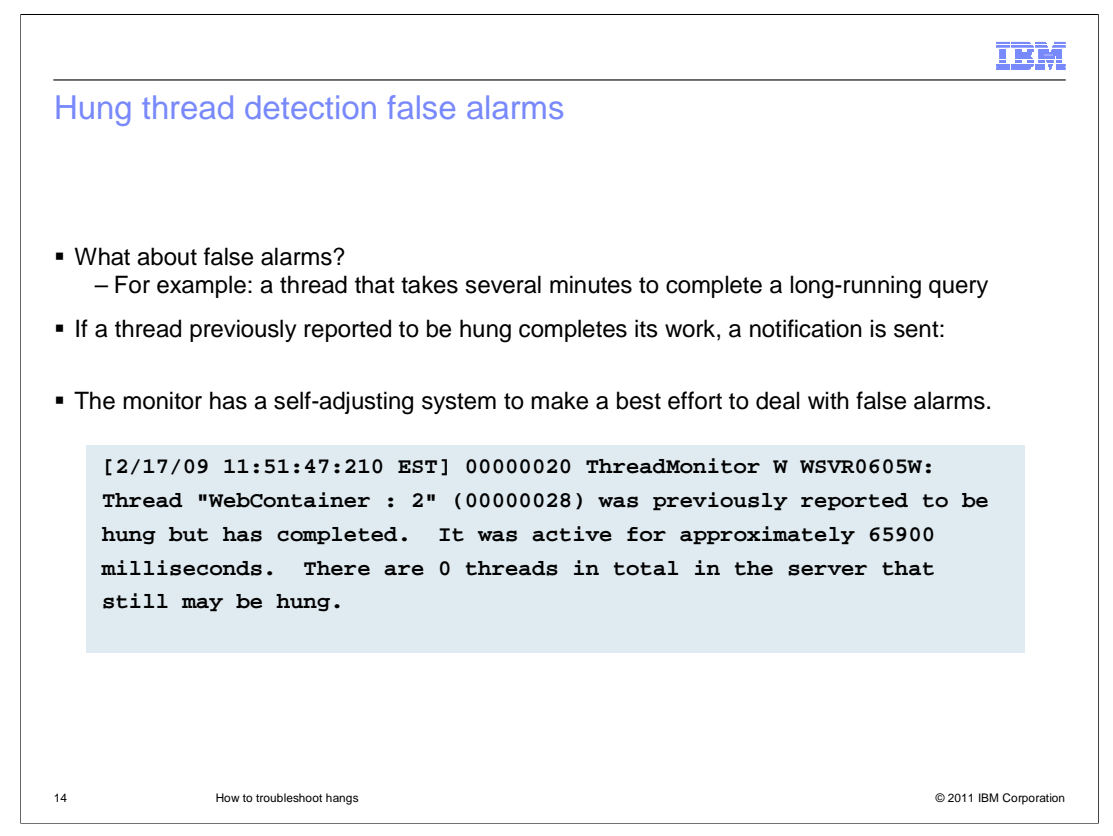

It's possible that a thread can run for longer than the specified threshold for legitimate reasons.

When a thread that was previously marked as "potentially hung" completes its work and exits, a notification is sent. After a certain number of false alarms, the threshold is automatically increased by 50% to account for these long-running threads.

|                                                                                                   |                       |                    | IBM                                                                                                    |
|---------------------------------------------------------------------------------------------------|-----------------------|--------------------|----------------------------------------------------------------------------------------------------|
| Hung thread detection cor                                                                         | figuratior            | า                  |                                                                                                    |
|                                                                                                   |                       |                    |                                                                                                    |
|                                                                                                   |                       |                    |                                                                                                    |
| <ul> <li>Custom properties for hung thread</li> </ul>                                             | detection co          | onfiguration       |                                                                                                    |
| - Navigate to : Servers > Applica                                                                 | ation Servers         | s > server_r       | name.                                                                                                    |
| <ul> <li>– Under Server Infrastructure, ci</li> <li>– Add these properties (or change)</li> </ul> | de if present)        | tration > Cu<br>): | istom Properties.                                                                                                    |
|                                                                                                   | <b>y</b> - <b>i y</b> |                    |                                                                                                    |
| Property                                                                                          | Units                 | Default            | Description                                                                                                    |
| com.ibm.websphere.threadmonitor.<br>interval                                                      | secs.                 | 180                | The interval at which the thread pools will be polled for hung threads                                                   |
| com.ibm.websphere.threadmonitor.<br>threshold                                                     | secs.                 | 600                | The length of time that a thread can<br>be active before being marked as<br>"potentially bung"                           |
| com.ibm.websphere.threadmonitor.                                                                  | N/A                   | 100                | The number of false alarms that can                                                                                      |
| false.alarm.threshold                                                                             | .,,,                  | 100                | occur before automatically increasing<br>the threshold by 50%                                                            |
| com.ibm.websphere.threadmonitor.<br>dump.java                                                     | N/A                   | False              | Set to true to cause a javacore to be<br>created when a hung thread is<br>detected and a WSVR0605W message<br>is printed |
|                                                                                                   |                       |                    |                                                                                                    |

The hang detection policy can be configured by creating custom properties for the application server from the AdminConsole. This slide shows the default settings of the custom properties unless specified otherwise.

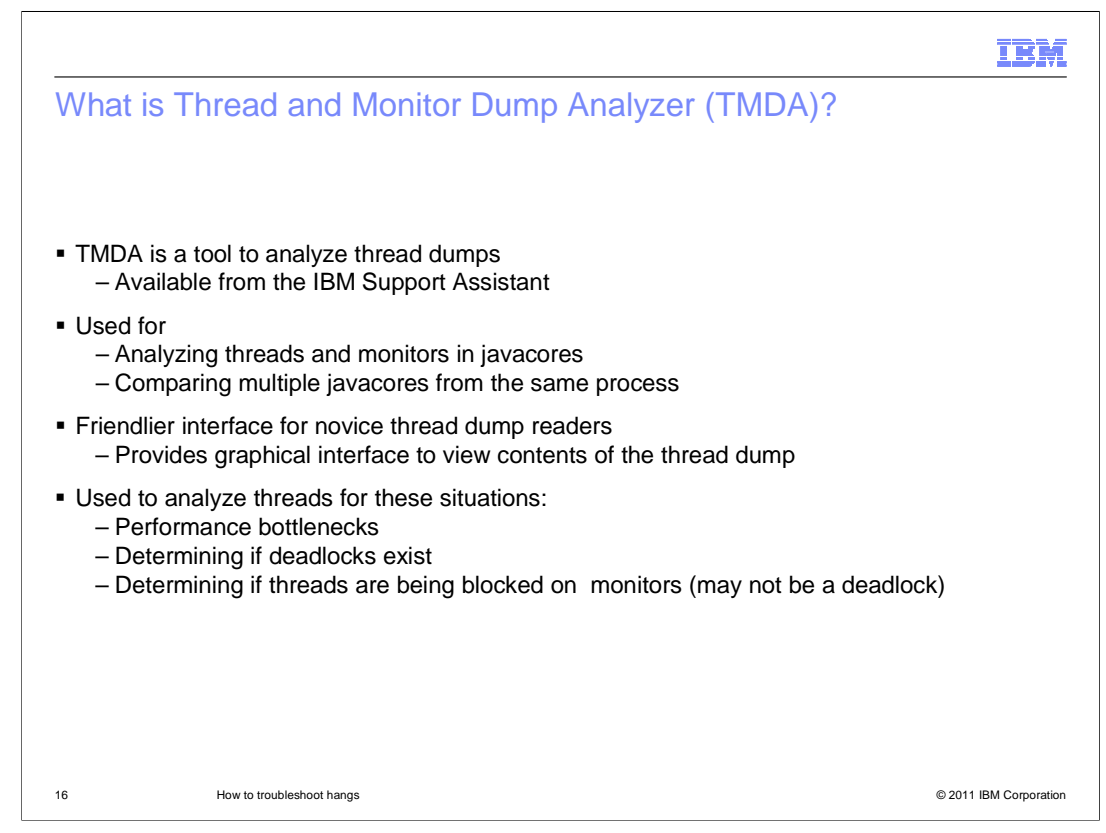

The Thread and Monitor Dump Analyzer is an IBM Support tool available through the IBM Support Assistant workbench.

It is designed to simplify the act of analyzing thread dumps and is designed so that novice troubleshooters and experts alike can use the tool to analyze thread dumps.

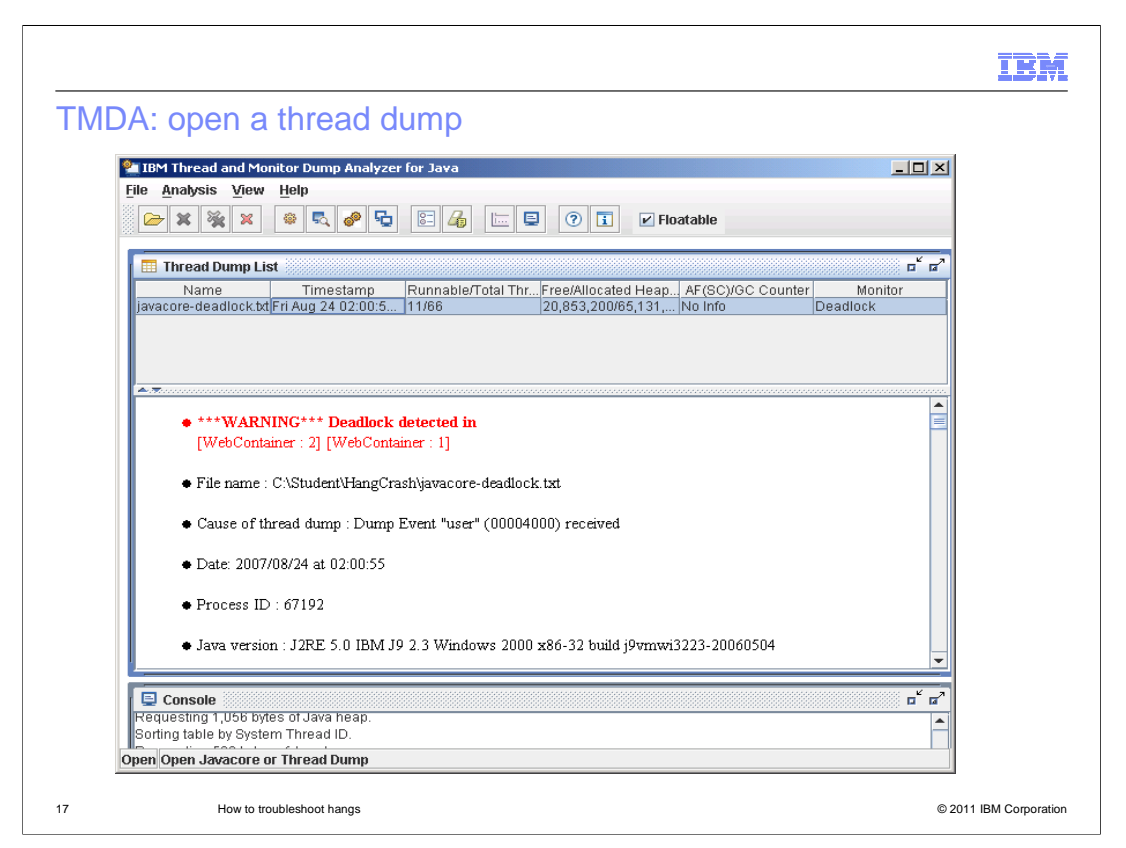

You can search the local file system for one or more thread dump files. Each file is loaded into the tool and analyzed. The tool will provide a warning if any deadlocked threads are found within the dumps.

Additionally, the tool will display summary information from the thread dump file such as file name, cause of the dump, data, process identifier, Java version, Java heap information, and much more.

|                          |                       |          |                                          |                                         | IBM                                     |
|--------------------------|-----------------------|----------|------------------------------------------|-----------------------------------------|-----------------------------------------|
| Thread detai             | I: thread stat        | tus anal | vsis                                     |                                         |                                         |
|                          |                       |          |                                          |                                         |                                         |
| TBM Thread and Monitor   | Dump Analyzer for Jau |          |                                          |                                         |                                         |
| File Analysis View Hel   | n                     | a        |                                          |                                         | -                                       |
| Co C Throad Dotaik       |                       |          |                                          |                                         |                                         |
| Manitar Detail           |                       |          | (?) i Floatable                          |                                         |                                         |
|                          | dlock txt             |          |                                          |                                         |                                         |
| Sompare Inread           | IS elD Method         | 44       | 9090909090909090909090909090909090909090 | ,,,,,,,,,,,,,,,,,,,,,,,,,,,,,,,,,,,,,,, | 000000000000000000000000000000000000000 |
| AIO                      | JXCC8 java/lang/      | A F F    | Thread Status Analysis                   |                                         |                                         |
| Approxim 🔗 Waitin        | 0x13be8 java/lang/    |          |                                          |                                         |                                         |
| Connect S 😥 Runna        | 0x106bc sun/nio/ch    |          |                                          |                                         | <b>_</b>                                |
| Deferrable 😒 Wattin      | 0x10588 java/lang/    |          | Status                                   | Number of Threads : 00                  | Percentage                              |
| Deferrable Value         | 0x105a4 java/lang/    |          | Deadlock                                 | 2                                       | 3 (%)                                   |
| Deferrable * Wattin      | Oxbcc java/lang/      |          |                                          |                                         |                                         |
| Deferred A 😣 Wattin      | 0x105b4 java/lang/    |          | Runnable                                 | 11                                      | 17 (%)                                  |
| Finalizer th 🔅 Wattin    | 0x10650 NO JAVA       |          |                                          | 50                                      | 76 (%)                                  |
| Framewor 👒 Waitin        | Oxf10 java/lang/      |          | waiting on condition                     | 00                                      | 70 (20)                                 |
| HAManage 📝 Wattin        | Oxdcc java/lang/      |          | Walking on monitor                       | 0                                       | 0(%)                                    |
| JIT Compil 😒 Wattin      | 0x10630 NO JAVA       |          |                                          |                                         |                                         |
| Java muex Drugos         | 0x1000C java/larig/   |          | USuspended                               | 0                                       | 0(%)                                    |
| T=1:P=29 Runna           | 0x145ec java/net/Pl   |          | <b>A</b>                                 | 0                                       | 0.000                                   |
| LocalNotifi 🔿 Waitin     | 0x105f8 java/lang/    |          | Object.wait()                            | <u> Р</u>                               | 0 (20)                                  |
| MessageA 🔅 Wartin        | 0x10670 java/lang/    |          | Blocked                                  | 5                                       | 8(%)                                    |
| Mtl_Tx_Ev 😒 Waitin       | Oxda4 java/lang/      |          |                                          |                                         |                                         |
| Non-Defer 😵 Wartin       | 0x1069c java/lang/    |          | d <sup>®</sup> Parked                    | 0                                       | 0(%)                                    |
| Non-deferr 🖈 Wartin      | Uxd2c java/lang/      |          |                                          |                                         | 1                                       |
| Open Open Javacore or Th | read Dump             |          |                                          |                                         |                                         |
| 18 How                   | to troubleshoot hangs |          |                                          | © 2011                                  | 1 IBM Corporation                       |

The Analysis menu allows you to display thread and monitor details for a single thread dump. If you open multiple thread dumps, you can display a comparative thread or monitor analysis.

The thread detail analysis displays thread status analysis, thread method analysis, thread aggregation analysis, memory segment analysis.

The thread status analysis shows the number of threads in each state: Deadlocked, Runnable, Blocked, and so forth. Threads are sorted by thread name. Thread Detail View provides the thread name, the state of a thread, the method name, the Java stack trace, and the native stack trace;

| Method Name                                                           | Number of<br>Threads : 66 | Percentage |
|-----------------------------------------------------------------------|---------------------------|------------|
| java/lang/Object.wait(Native Method)                                  | 42                        | 64 (%)     |
| java/lang/Thread.sleep(Native Method)                                 | 7                         | 11 (%)     |
| java/net/PlainSocketImpl.socketAccept(Native                          | Method) 3                 | 5 (%)      |
| sun/nio/ch/WindowsSelectorImpl\$SubSelector<br>Method)                | r.poll0(Native 2          | 3 (%)      |
| com/ibm/issf/atjolin/badapp/BadAppServlet.sn<br>dAppServlet.java:332) | eezyMethod(Ba             | 3 (%)      |
| com/ibm/io/async/AsyncLibrary.aio_getioev2(                           | Native Method) 2          | 3 (%)      |
| NO JAVA STACK                                                         | 2                         | 3 (%)      |
| com/ibm/jvm/Dump.JavaDump(Native Metho                                | d) 1                      | 2 (%)      |
| com/ibm/issf/atjolin/badapp/BadAppServlet.sn<br>dAppServlet.java:337) | eezyMethod(Ba             | 2 (%)      |
| com/ibm/issf/atjolin/badapp/BadAppServlet.do<br>AppServlet.java:320)  | peyMethod(Bad 1           | 2 (%)      |
| java/net/PlainDatagramSocketImpl.receive0(N                           | ative Method) 1           | 2 (%)      |
| java/net/SocketInputStream.socketRead0(Nati                           | ve Method) 1              | 2 (%)      |
| com/ibm/misc/SignalDispatcher.waitForSignal<br>Method)                | I(Native 1                | 2 (%)      |

The thread method analysis view provides a summary of what all of the threads in the JVM were doing at the time the dump was taken.

| Thread Type                                      | Number of Threads : 66 | Percentage |
|--------------------------------------------------|------------------------|------------|
| Thread                                           | 11                     | 17 (%)     |
| Alarm                                            | 6                      | 9 (%)      |
| WebContainer                                     | 5                      | 8(%)       |
| Deferrable Alarm                                 | 4                      | 6(%)       |
| SoapConnectorThreadPool                          | 3                      | 5 (%)      |
| ThreadManager.JobsProcessorThread.InternalThread | 1                      | 2 (%)      |
| WLMMonitorSleeper                                | 1                      | 2 (%)      |
| ServerSocket                                     | 1                      | 2 (%)      |
| HAManager.thread.pool                            | 1                      | 2(%)       |

The thread aggregation analysis view details the types of threads that were seen in the dump.

|                   |                  |                       |                   |                       |                   | IBM                    |
|-------------------|------------------|-----------------------|-------------------|-----------------------|-------------------|------------------------|
| Thread            | l detail: m      | emory segn            | nent analy        | sis                   |                   |                        |
|                   |                  |                       |                   |                       |                   |                        |
|                   |                  |                       |                   |                       |                   |                        |
| Memory<br>Type    | # of<br>Segments | Used<br>Memory(bytes) | Used<br>Memory(%) | Free<br>Memory(bytes) | Free<br>Memory(%) | Total<br>Memory(bytes) |
| Internal          | 102              | 6,567,172             | 98.24             | 117,500               | 1.76              | 6,684,672              |
| Object            | 1                | 65,131,520            | 100               | 0                     | 0                 | 65,131,520             |
| Class             | 1,090            | 77,451,880            | 95.1              | 3,988,936             | 4.9               | 81,440,816             |
| JIT Code<br>Cache | 7                | 0                     | 0                 | 3,670,016             | 100               | 3,670,016              |
| JIT Data<br>Cache | 5                | 2,214,476             | 84.48             | 406,964               | 15.52             | 2,621,440              |
| Overall           | 1,205            | 151,365,048           | 94.87             | 8,183,416             | 5.13              | 159,548,464            |
|                   |                  |                       |                   |                       |                   |                        |
|                   |                  |                       |                   |                       |                   |                        |
|                   |                  |                       |                   |                       |                   |                        |
| 21                | How to trouble   | eshoot hangs          |                   |                       |                   | © 2011 IBM Corporation |

This slide shows sample output for the memory segment analysis view. This view provide information regarding the amount of memory allocated and the number of memory segments used by the server from which this dump was taken.

|                              |                                              |                          |                                                       | IBM                              |
|------------------------------|----------------------------------------------|--------------------------|-------------------------------------------------------|----------------------------------|
| Multiple                     | e dump compa                                 | rative analys            | sis                                                   |                                  |
| 🐏 IBM Thread                 | and Monitor Dump Analyz                      | er for Java              |                                                       | Easily compare a                 |
| <u>File</u> <u>A</u> nalysis | <u>V</u> iew <u>H</u> elp                    |                          |                                                       | large number of                  |
| 🗁 🗶 🐐                        | k 🗶 🔅 🕵 🌮 🗣                                  | ) 🖾 🔏 🖾 🗉                | Image: Optimized state         Image: Optimized state | Javacores                        |
| 🧬 Compare                    | Threads : javacore.200912                    | 208.161750.1496.0002.    | txt javacore.20091208.161901.1                        | 496.0004.txt javacore.20091208.1 |
| Thread 🔺 ja<br>AIO Timer 🧧   | avacore.2 javacore.2 ja<br>Stavola Stavala S | vacore.2 4               | Thread Comparison Analy                               | sis                              |
| Approxima                    | t javala 🕄 javala 🔄                          | imala                    |                                                       |                                  |
| Completio                    |                                              | comiti d                 | <ul> <li>Process ID : 1496</li> </ul>                 |                                  |
| Connect S                    | Sunnul Sunnious                              | Suntil                   |                                                       |                                  |
| Default : 0                  | t iamia. Stiamia. S                          | Invala.                  | • First Dump : Tue Dec 08 16                          | :17:50 EST 2009                  |
| Default : 1 🔳                | 🕽 com/ib 🏴 java/la 🚺                         | com/ib                   |                                                       |                                  |
| Default : 2 🔳                | 👌 com/ib 🔛 Iaraila 🔄                         | Into Io                  | ◆ Last Dump : Tue Dec 08 16                           | 21:01 EST 2009                   |
| Default : 3 📑                | 🎙 java/la 🚺 com/ib 🞼                         | java/la                  |                                                       |                                  |
| Default : 4                  |                                              | com/lb                   | • Global Collections per Minut                        | e: 5.026178                      |
| Defarrable                   | r lavana 🚺 comini 🖙                          | Java/Id                  |                                                       |                                  |
| Deferrable                   |                                              | Lines in .               | <ul> <li>Scavenge Collections per Mi</li> </ul>       | nute:00                          |
| Deferrable                   | 🔿 tavala 🖙 javala 🖃                          | Invala.                  | ······································                |                                  |
| Deferrable                   | 🕈 javala 🕈 javala 🛤                          | Imraila                  | • Flanced Time : 3 Minute(s)                          | 1 Second(s)                      |
| Deferred A                   | 🕈 tavala 🕈 (avala 😒                          | tinta la                 |                                                       |                                  |
| Finalizer th                 | <mark>è E∳</mark>                            |                          | • Number of bong quepests of                          | 148                              |
| FlushHelper                  | 🕈 javala 📑 javalia 🛤                         | fitralia                 | • rounder of nang suspects . s                        | · •                              |
| Framewor                     | tavala Et javala Et                          | pinalia                  |                                                       |                                  |
| GC Daem                      | a javalla in javalla iS                      | Eliteration and a second | <ul> <li>List of hang suspects</li> </ul>             |                                  |
| 22                           | How to troubleshoot hangs                    |                          |                                                       | © 2011 IBM Corporation           |

The Thread and Monitor Dump Analyzer tool can provide comparative analysis between one or more thread dumps taken from the same server. This is useful for determining if threads are truly hung or are just moving very slowly. The tool provides color highlighting to easily identify threads states.

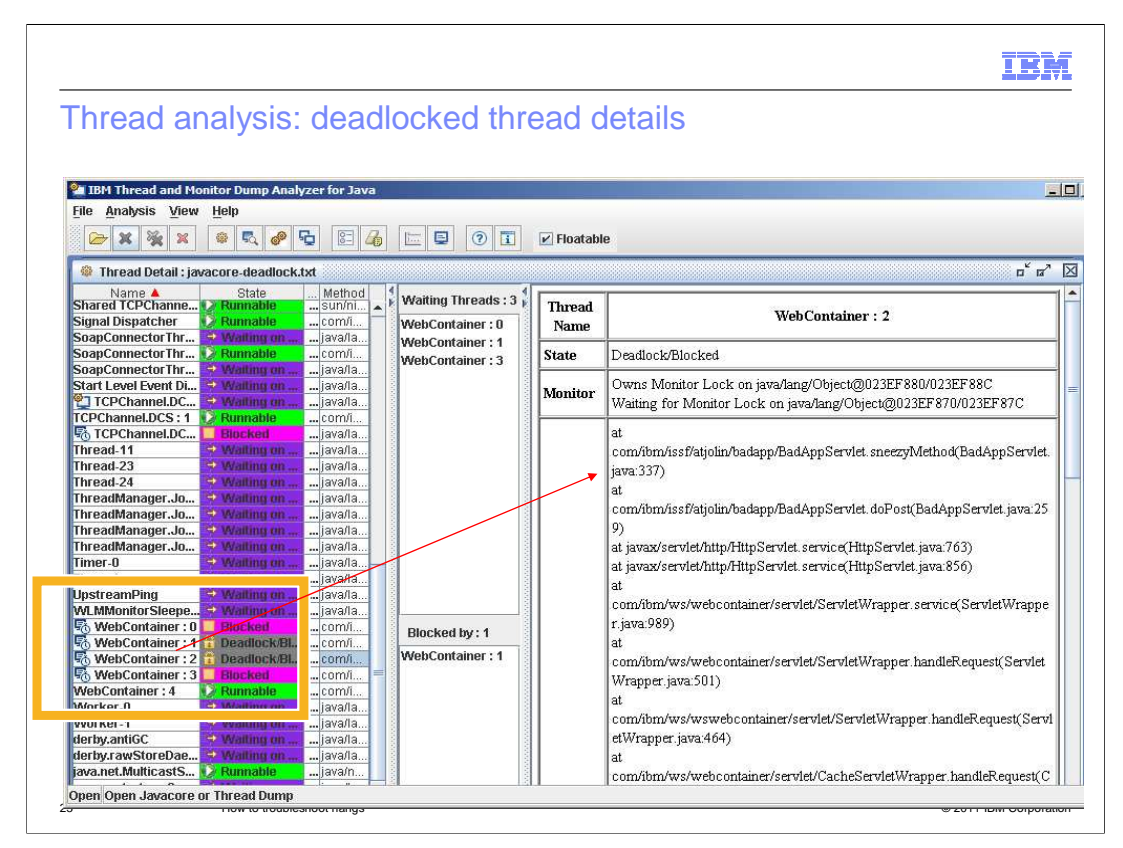

In the left pane, each thread name can be selected and the details of the thread are displayed in the right pane. Deadlocked threads appear in the thread listing with a state of Deadlock or Blocked.

They are also highlighted with a gray color and have a padlock icon on them for easy identification. By clicking on the thread in the left pane, one can see the thread waiting on this thread and the thread that is blocking the selected thread.

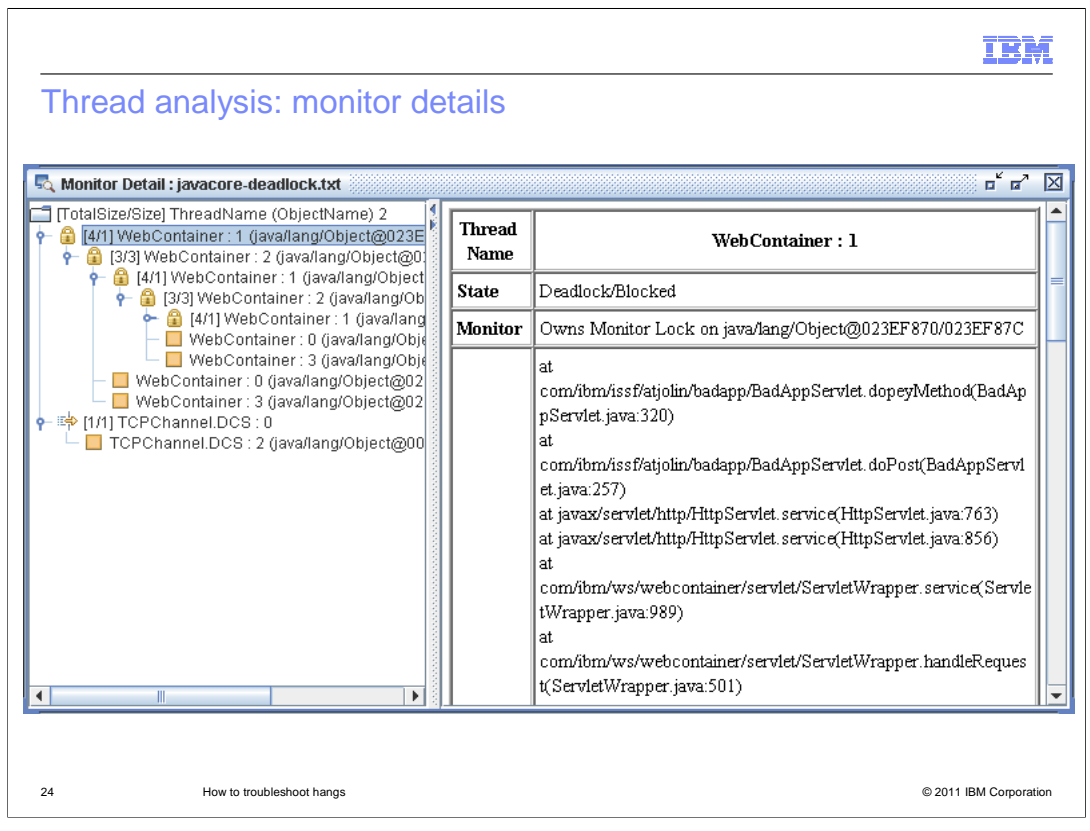

The Monitor Detail view provides a hierarchical tree of the threads. By clicking each thread in the hierarchy you can see information about the monitor locks held by the thread and any monitor locks the thread is waiting for.

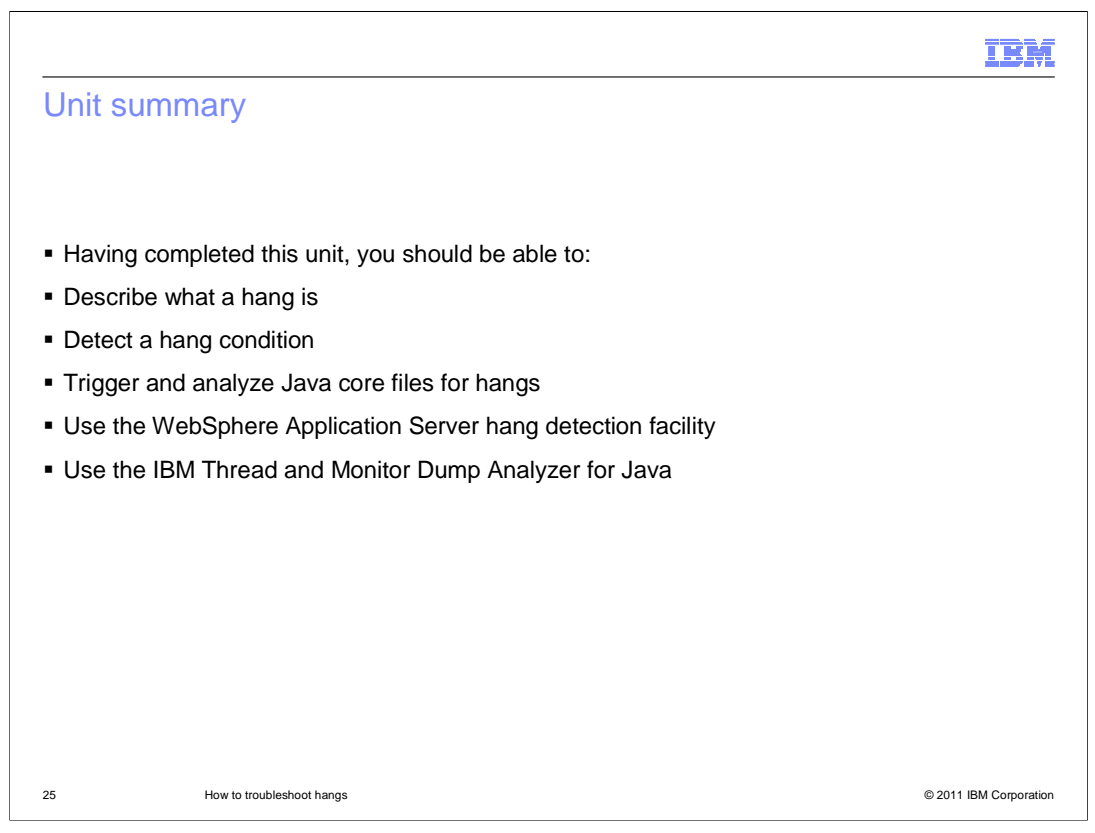

Having completed this presentation, you should be able to define and identify a JVM hang, be able to capture a thread dump and use it to troubleshoot a hang condition, configure and use the WebSphere Application Server Hung Thread Detection function, and understand base use cases for the IBM Thread and Monitor Dump Analyzer tool.

| IR                                                                                                    | M     |
|----------------------------------------------------------------------------------------------------|-------|
| Feedback                                                                                                    |       |
|                                                                                                    |       |
|                                                                                                    |       |
| Your feedback is valuable                                                                                               |       |
| You can help improve the quality of IBM Education Assistant content to better meet your<br>needs by providing feedback. |       |
| Did you find this module useful?                                                                                        |       |
| Did it help you solve a problem or answer a question?                                                                   |       |
| Do you have suggestions for improvements?                                                                               |       |
| Click to send email feedback:                                                                                           |       |
| mailto:iea@us.ibm.com?subject=Feedback about WA5721G06 Hangs edited.PPT                                                 |       |
| This module is also available in PDF format at: <u>/WA5721G06_Hangs_edited.pdf</u>                                      |       |
| 26 How to troubleshoot hangs © 2011 IBM Corpor                                                                          | ation |

You can help improve the quality of IBM Education Assistant content by providing feedback.

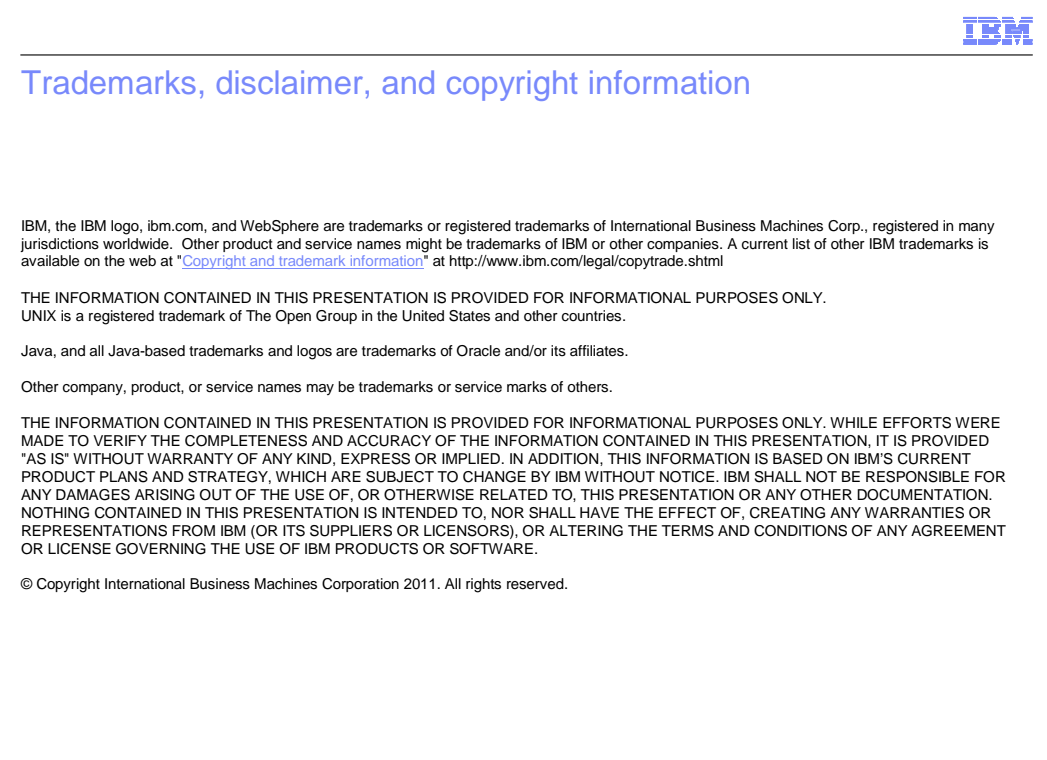

27

© 2011 IBM Corporation